# Software Update (ES8)

In dieser Anleitung wird beschrieben, wie Sie das Update auf Ihr ES8 aufspielen können.

Lesen Sie sich zunächst die komplette Anleitung durch, bevor Sie den Update-Vorgang durchführen.

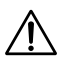

Dieses Update löscht alle selbst erstellten REGISTRATIONS und die STARTUP Einstellung im internen Speicher. Um die Registrierungen nach dem Update wieder einladen zu können, verwenden Sie die Funktion SAVE REGIST(RATION) vor dem Updatevorgang.

## Software Version überprüfen

Zur Überprüfung der Software-Version halten Sie die Tasten **PIANO2**, **ORGAN** und **STRINGS/CHOIR** gleichzeitig am ES8 gedrückt und schalten dabei das Instrument ein.

Die aktuelle Version wird in der zweiten Zeile des Displays angezeigt.

Wenn die angezeigte Programmversion höher oder identisch mit der Version ist, die Sie aufspielen möchten, dann ist das Aufspielen nicht zu empfehlen.

\* Schalten Sie das ES8 aus und wieder ein, um zum normalen Spielbetrieb zurückzugelangen.

Wenn die angezeigte Programmversion kleiner als die Version ist, die Sie aufspielen möchten, dann sollten Sie das Update installieren und den nachstehenden Anweisungen folgen.

# 1. USB-Stick vorbereiten

Kopieren Sie die Update-Datei **ES08\_040.SYS** in das oberste Verzeichnis (nicht in einen Unterordner) auf Ihren USB-Stick.

\* Der USB-Stick muss im Format "FAT" oder "FAT32" formatiert sein.

# 2. USB-Stick anschließen

Während das Instrument ausgeschaltet ist:

Stecken Sie den USB-Stick in die "USB to Device" Buchse.

# 3. Update starten

Halten Sie die drei Tasten **TRANPOSE**, **SPLIT** und **REGISTRATION** gedrückt und schalten Sie dabei das Instrument ein.

Der Update-Vorgang startet nach einigen Sekunden automatisch. Aktuelle Status Anzeigen werden im Display angezeigt. Die drei Tasten können Sie nun loslassen.

\* Entfernen Sie nicht den USB-Stick, während der Update-Vorgang läuft.

# 4. USB-Stick entfernen

Nach ca. 1 Minute ist der Vorgang abgeschlossen und die nebenstehende Anzeige erscheint im Display.

Ziehen Sie den USB-Stick aus dem USB Port und schalten Sie das ES8 aus und wieder ein. Das Update wird nun automatisch verwendet.

\* Falls das Update nicht funktionieren sollte, wiederholen Sie den Vorgang ab Punkt 1.

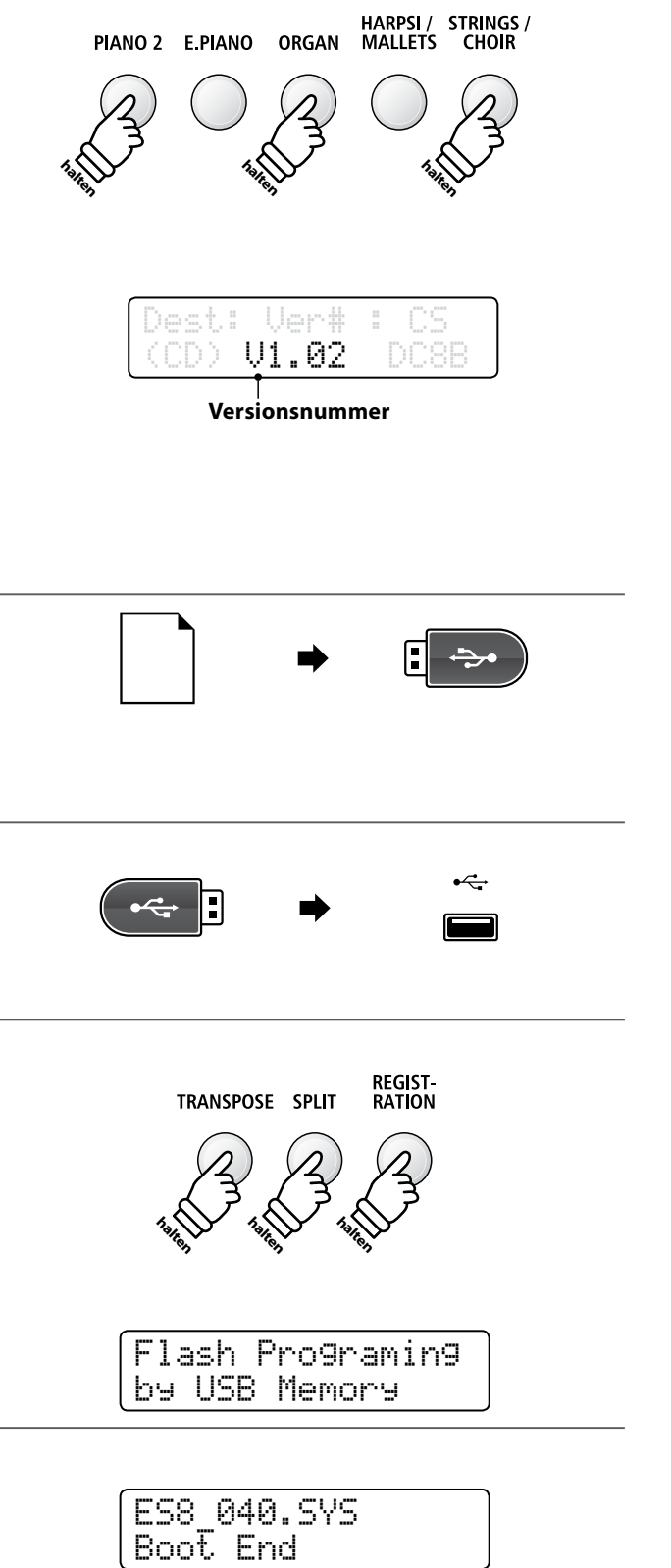

## ES8 Software Historie

## V1.05 (November 2015)

### RECORDER

- Behoben: Einige wenige MIDI-Files wurden nicht korrekt abgespielt.

#### DISPLAY

- Verbessert: Der Name des gewählten Klangs wird nun auch im Display angezeigt, wenn man sich im Rhythm Section Modus befindet.
- Behoben: In seltenen Fällen konnte es vorkommen, dass bei Nutzung der A-B Repeat Funktion der angezeigte Takt nicht korrekt war.
- Behoben: Wenn man während eines Intro's einen anderen Rhythmus gewählt hat, wurde das Intro abgebrochen.

#### V1.03 (September 2015)

- Erste Auslieferungsversion.